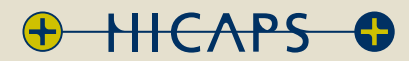

# How to do a HICAPS Quotation

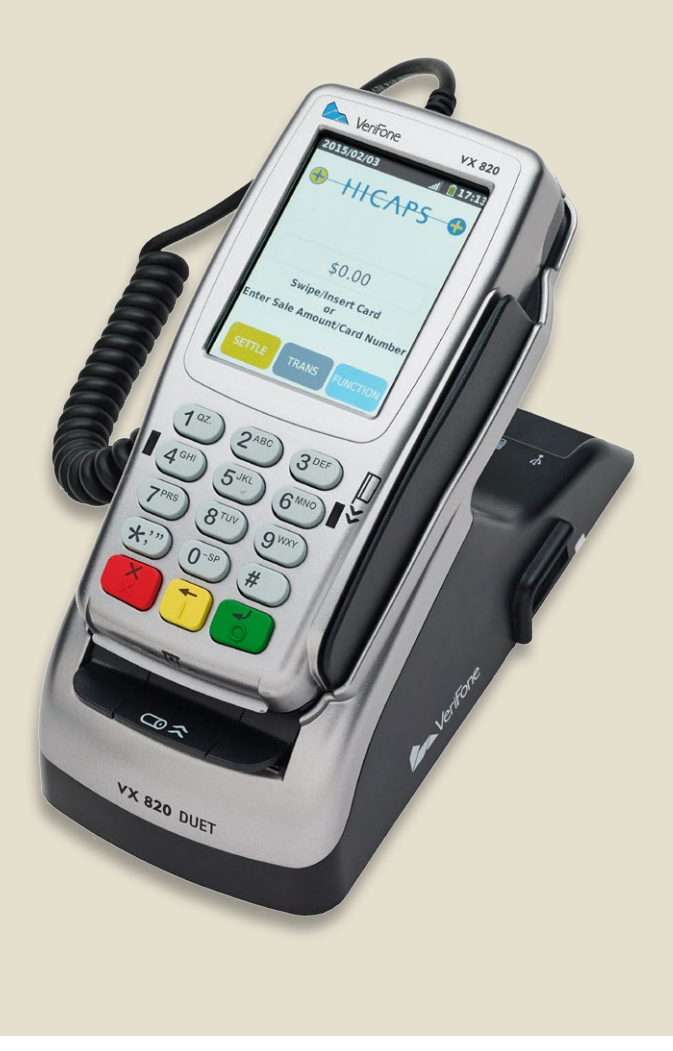

This page has been left blank intentionally

### How to do a HICAPS Quotation

#### step 1

Access the Transactions menu by pressing **[TRANS]** on the touch screen

Alternatively press **[FUNCTION]** on the touch screen and select option **6. Balace Enquiry/Quote** and press **[SELECT]**, then go to Step 3

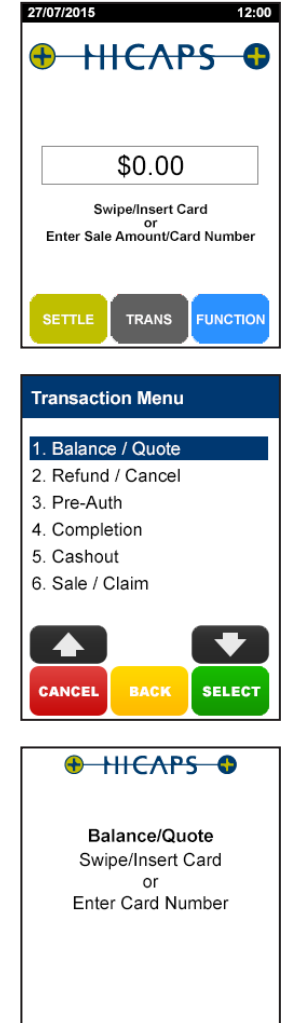

#### step 2

Select option **1. Balance / Quote** and then press [SELECT]

## step 3

**Swipe** the patient's health fund card.

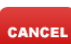

#### step 4

Use the arrows on the touch screen to choose the **Provider** that you would like to quote with and press **[SELECT]** 

Note: This prompt will only be displayed if more than one provider is loaded into the terminal

#### step 5

Using the keypad, enter the 2-digit **Patient ID** printed on the card and press **[OK]** *Note: This value will default to 01 if nothing is entered* 

#### step 6

Using the keypad, enter the **Item Number** and press **[OK]** 

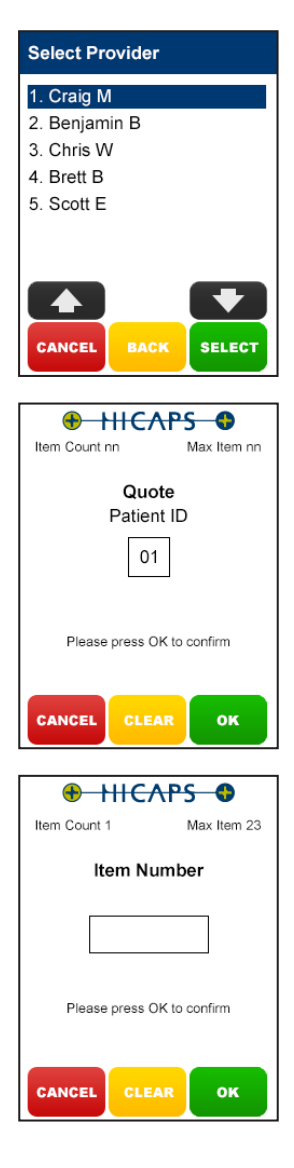

#### step 7

Using the keypad, enter the Clinical Code, Tooth Number or Body Part and press [OK]

Note: This step will only appear if the provider being transacted with has a prompt option enabled in the Provider Settings (Function 54)

#### step 8

Using the keypad, enter the **Date** (**DD/MM**) for the treatment you are quoting for and press [**OK**]. To accept the current date just press [**OK**]

#### step 9

Using the keypad, enter the Item Cost and press [OK] Note: This field will default

to the last cost charged for the same item if item memory is enabled for this provider

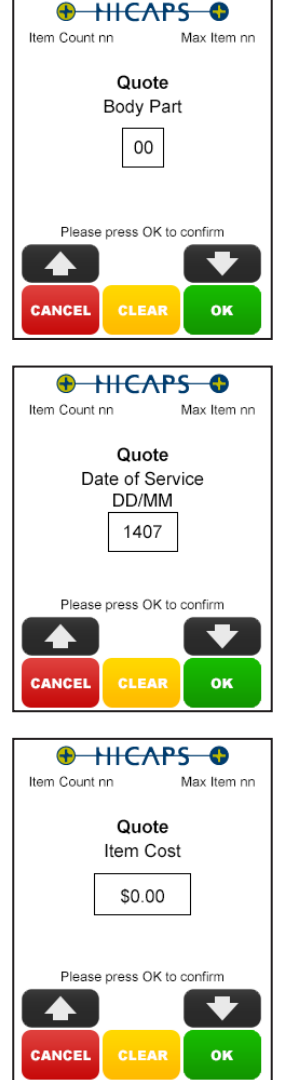

#### step 10

The terminal will then display a **Quote Summary** of the item(s) entered.

By pressing the **[MODIFY]** button on the touch screen, you are able to modify any of the items that have been entered by repeating the steps above

Note: To scroll through multiple items use the up and down arrows displayed on the screen

To add an item to the quote, simply press the **[ADD]** button on the touch screen and repeat the steps above

To remove an item from the quote, simply press the **[REMOVE]** button on the touch screen and then press **[YES]** to confirm the deletion

#### step 11

If the **Quote Summary** is correct, press the **[SEND]** button on the touch screen

#### step 12

If no further changes are required, press **[YES]** to send the quote to the Health Fund.

Once the quote is processed by the health fund, the terminal will automatically print a receipt. The receipt is the patient's copy and details that the quote is only valid at the time of processing.

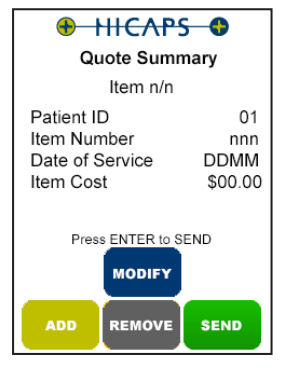

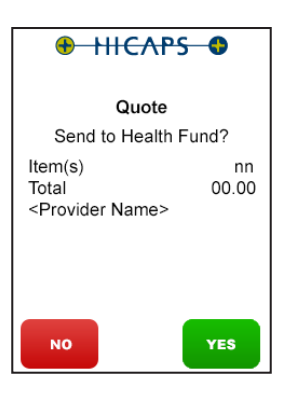

This page has been left blank intentionally

# HICAPS Help Desk 1300 650 852

## www.hicaps.com.au

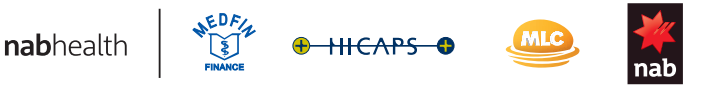

©2016 National Australia Bank Limited ABN 12 004 044 937 22840 ©2016 HICAPS Pty Ltd ABN 11 080 688 866 A122605-0216